## Краткая инструкция пользователям участников конкурса.

(распространяется только на ОУ, перечисленные в списке участников)

## Восстановление работоспособности АПК «Портал ОДР»

За прошедшее время, с последнего вашего использования АПК «Портал ОДР», прошло много обновлений, установить которые корректно, вероятно, не получится. Ещё раз внимательно прочитайте инструкции в разделах интернет-магазина относительно «Лицензия», «Активация программы», «Антивирус и инсталляция и использование программы» и др. Прочитайте Инструкцию пользователя, которая поступила вместе с АПК. Если такой инструкции нет, то отправьте нам сообщение об этом на e-адрес portalsoft@mail.ru с указанием названия ОУ и просьбой выслать Инструкцию.

## Затем:

1. Удалите старую программу через Проводник – Удаление программ.

= должны исчезнуть ярлыки программ (Библиотека, Визуализатор) с рабочего стола и из Пуск – Все программы.

- 2. Проверьте в реестре программ системы, что программа удалена из реестра.
- = запись в реестре установленных программ и отсутствие папки с Портал ОДР в Program Files.
- 3. Удалите все старые Объекты ОДР, которые вы скачивали с магазина лицензий.

= архивы Объектов ОДР каждый пользователь хранил в своих папках.

4. Войти в свой личный кабинет на сайте интернет-магазина лицензий: etop.portalkhv.ru

В «Списке школ участников» напротив названия школы стоят контакты лица, указанного в личном кабинете. Если таких данных нет, значит ваше ОУ не зарегистрировано и вам необходимо начинать работу с пункта №5 данной инструкции.

Или восстановить доступ с помощью сервиса интернет-магазина.

5. Авторизоваться или зарегистрироваться в интернет-магазине.

6. Скачать заново инсталлятор программы из своего личного кабинета.

Те ОУ, которые зарегистрировались первый раз, оформить заказ, который может состоять из:

- Самой программы «Портал ОДР ActiveMode»

- Любых 5 объектов ОДР.

Этот заказ оплачивать не надо.

По указанному в анкете номеру телефона с вами свяжется менеджер магазина и после подтверждения заказа, программа и объекты ОДР стану доступны для скачивания.

Скачать программу и объекты ОДР.

Те ОУ, у которых уже были оформлены заказы, скачивайте Объекты ОДР заново.

7. Установить программу на том компьютере, на котором будете использовать АПК «Портал ОДР» на уроках.

= на рабочем столе должны появиться два ярлыка: Библиотека и Визуализатор.

8. Запустите Библиотеку, появится окно запроса кода авторизации (номер лицензии). Номер лицензии программы указан в вашем личном кабинете интернет-магазина лицензий.

= после успешной активации должно появиться сообщение об успешной активации и запуститься сама библиотека (откроется интерфейс программы).

Теперь АПК готов к работе.

Заказывать новые или дополнительные Объекты ОДР необходимо с оформление новых заказов.

Для оказания помощи в использовании сервисов интернет-магазина и АПК «Портал ОДР ActiveMode» работает служба технической поддержки по телефону 8(4212)31-62-55; +7(909)825-35-35.